# دليل استخدام خدمة الانترنت البنكي الجديدة 1) التسجيل الذاتي للخدمة

## اولا : الدخول على اللينك الخاص بالخدمة واختيار التسجيل الذاتي:

#### https://onlinebanking.faisalbank.com.eg/retail-online/#/welcome/appnavigator

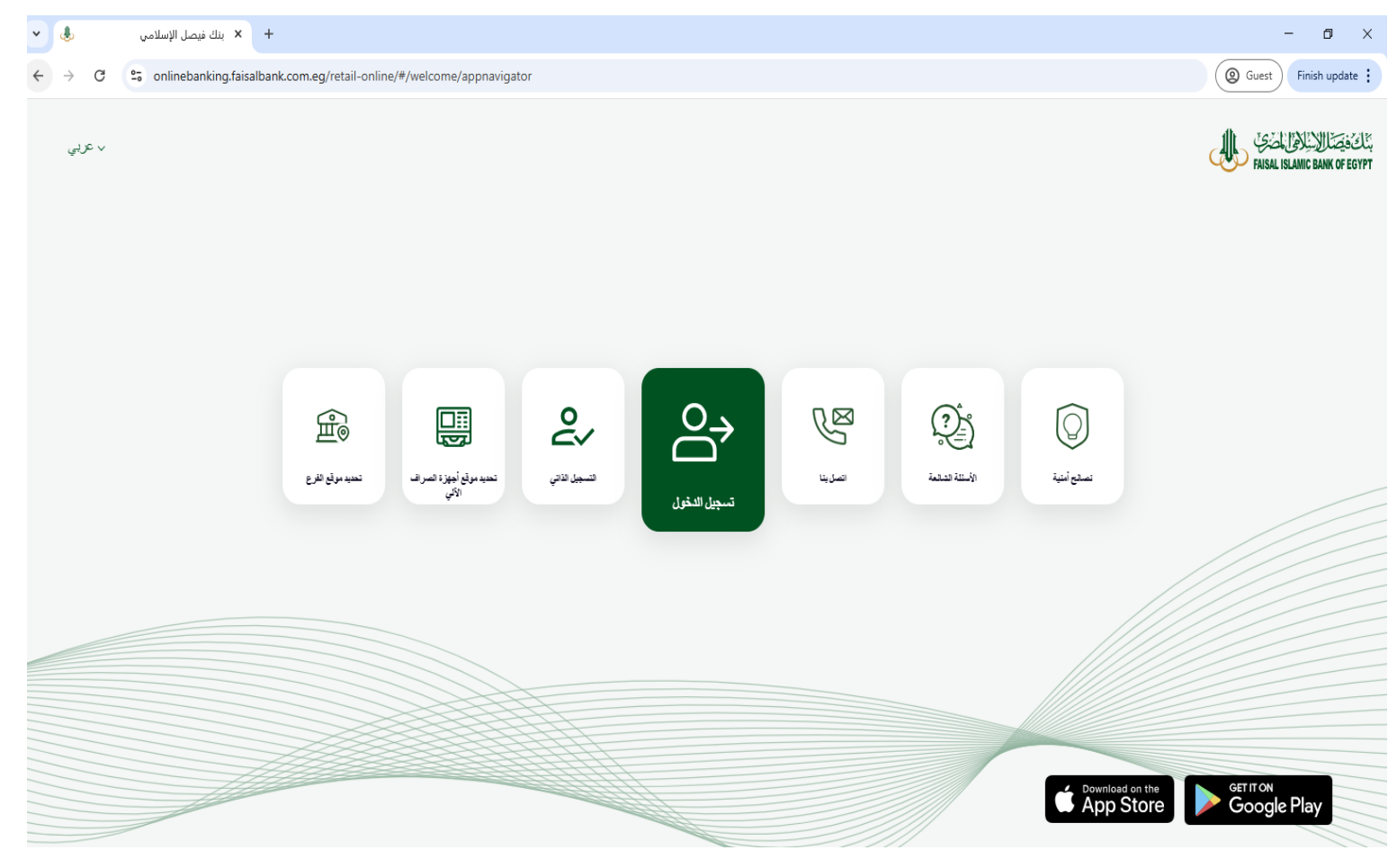

ثانيا: ملئ البيانات

- 1- ادخال في الخانة الاولى الرقم الخاص بكارت فيزة / ميزة المكون من "16 رقم"
- دخال في الخانة الثانية الرقم السري الخاص بالبطاقة المكون من "4 ارقام"
- 3- الضغط على اوافق على الشروط والاحكام وذلك بعد الاطلاع عليها وقرائتها بشكل كامل

| تسجيل الذاتي                                | 12                         |
|---------------------------------------------|----------------------------|
| كننا التأكد من هويتك؟                       | کیف یہ                     |
|                                             | رقم بطاقة الخصم*           |
| رقم بطاقة الخصم                             |                            |
|                                             | *Debit Card Pin            |
|                                             | Debit Card P 夜             |
| باسة الخصوصنية شروط & حالة وسياسة الخصوصنية | أوافق على الشروط والشرط وس |
| 4                                           | 4                          |
|                                             | >                          |

ثالثًا: سيتم ارسال رسالة نصية على الموبايل الخاص بكم المسجل لدى البنك بها رقم سري يستخدم لمره واحده فقط

قم بادال الرقم السري الذي تم ارسله اليكم

إثبات هويتك \* التحقق من OTP الرجاء إدخال 6 أرقام من OTP المرسلة إلى مسجل الخاص بك البريد الإلكتروني os\*\*\*\*\*31@gmail.com ورمّم الهاتف المحمول \*\*\*\*\*\* 7128 01:54 دكليقة لم تتلق الرمز؟ أعد إرسال الرمز • ► > الضغط على السهم اسفل الشاشة للانتقتال الي الصفحة التالية لاستكمال البيانات

- قم بانشاء اسم مستخدم جديد خاص بكم حيث سيكون اسم المسخدم الخاص بكم لتسجيل الدخول على الخدمة مثل "ahmedmohamed" او "mohamed12" وذلك في الخانة الاولى
- 2- قم بانشاء رقم سري جديد خاص بكم حيث سيكون الرقم السري الخاص بكم لتسجيل الدخول على الخدمة وذلك في الخانة الثانية
  - 3- قم بتاكيد كلمة السر مره اخرى

ملاحظات: يرجى التاكد عند انشاء الرقم السري الخاص بكم بانه لا يتكون من أسمك مثال" Ahmed أو Mohamed" ولا يتكون ايضا من ارقام متتالية مثل "789 او 123" حتى تتم عملية التسجيل بنجاح"

|   | اسم اللمستخدم*                                                  |   |
|---|-----------------------------------------------------------------|---|
|   | سم الأمستخدم                                                    |   |
|   | مالاحطة: يجب أن يكون اسم المستخدم ألفا رقمي (من 8 إلى 32 حرقًا) |   |
|   | كلمة المرور xx*                                                 |   |
|   |                                                                 | Ø |
|   | تأكيد كلمة المرور*                                              |   |
|   |                                                                 | Ś |
| • | the 22 the matter of the second                                 |   |
|   |                                                                 |   |

4- يتم مراعة النهج الخاص بانشاء اسم المستخدم وكلمة المرور كما موضح بالصورة

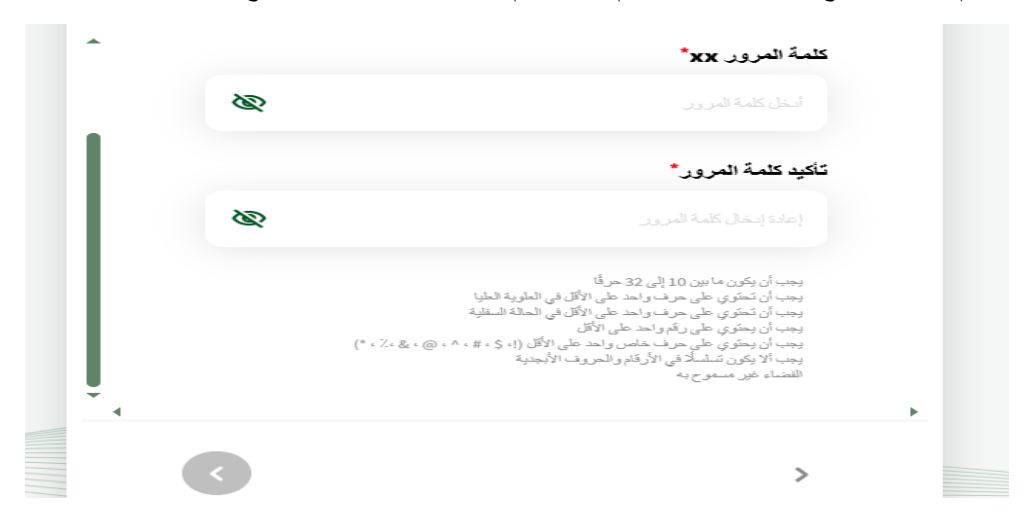

5- الضغط على السهم اسفل الشاشة لانهاء عملية التسجيل الذاتي

رابعا:

## 2) الدخول على الخدمة

اولا : الدخول على اللينك الخاص بالخدمة واختيار تسجيل الدخول:

https://onlinebanking.faisalbank.com.eg/retail-online/#/welcome/appnavigator

- 1- يتم ادخال في الخانة الاولى اسم المستخدم الذي تم انشائه من خلالكم
  - 2- يتم ادخال كلمة السر في الخانة الثانية التي تم انشائها من خلالكم
  - 3- الضغط على السهم اسفل الشاشة لاستكمال عملية تسجيل الدخول

|                      | تسجيل الدخول  |
|----------------------|---------------|
|                      | اسم المستخدم  |
| نسيت اسم المستخدم؟   |               |
| ß                    | كلمة المرور   |
| نسيت كلمة المرور؟    |               |
|                      | 🖌 ئىكرنى      |
| ديد؟ <b>سجل الان</b> | هل أنت عميل ج |
|                      |               |

- 4- سيتم ارسال رسالة نصية على الموبايل الخاص بكم المسجل لدى البنك بها رقم سري يستخدم لمره واحده فقط
  - 5- قُم بادخال الرقم السري الذي تم ارسله اليكم
  - الضغط على السهم اسفل الشاشة للدخول على الخدمة

| التحقق من OTP                                                                                                    |   |
|----------------------------------------------------------------------------------------------------|---|
| الرجاء إدخال 6 أرقام من OTP المرسلة إلى مسجل الخاص بك<br>البريد الإلكتروني os*****31@gmail.com ورقم الهاتف<br>المحمول ******7128 |   |
|                                                                                                    |   |
| <b>01:54</b> مترقة<br>لم تثلق الرمز؟ أعد إرسال الرمز                                                                             |   |
|                                                                                                    | > |
|                                                                                                    |   |

#### 3) تفعيل OTP لاجراء العمليات من خلال تطبيق FAISAL TOKEN:

- 1- تحميل تطبيق Faisal token من خلال Google Play Apple Store
  - الدخول على خدمة الانترنت البنكي ومن ثم الضغط على (إعدادات)

| بنت في المعالية المعالية المعالية المعالية المعالية المعالية المعالية المعالية المعالية المعالية المعالية المعا<br>FAISAL ISLAMIC BANK OF EGYPT | إعدادات                    | Search | ۹ |
|----------------------------------------------------------------------------------------------------|----------------------------|--------|---|
| ی ملخص                                                                                                    | تبديل الى اللغة الإنجليزية |        |   |
| ق المعاملات                                                                                                    | غير كلمة الس               |        | < |
| ២ التحويلات                                                                                                    | إدارة التنبيهات            |        | < |
| الطالبات المقتمة 🕞                                                                                                    | إدارة أجهزتي               |        | < |
| 😶 إعدادك                                                                                                    | أسعار العملات الأجنبية     |        | < |
|                                                                                                    | تفعيل الرموز اللينة        |        | < |
|                                                                                                    |                            |        |   |
|                                                                                                    |                            |        |   |
|                                                                                                    |                            |        |   |
|                                                                                                    |                            |        |   |

3- ومن ثم الضغط على (تفعيل الرموز اللينة) يصل رسالة نصية بها الرقم السري المتغير

| × |                                                                                                    |     |
|---|----------------------------------------------------------------------------------------------------|-----|
|   | التحقق من OTP                                                                                                    |     |
|   | الرجاء إنشال 6 تُرقدمن OTP المرسلة إلى مسجل الخاص بك<br>البريد الإلكتريوني 3@gmail.com ورقم الهاقت المحمول *****7128 | - 1 |
|   |                                                                                                    |     |
|   | 11:54 مَفِنَة                                                                                                    |     |
|   | لم تلقق الزمر ؟ أحد إرسال الرمز                                                                                      |     |
| 0 |                                                                                                    |     |

 4- فتح تطبيق Faisal Token ومن ثم مسح العلامة المانية الظاهرة على شاشة الانترنت البنكي وانشاء كلمة مرور (تتكون من 6 حروف )

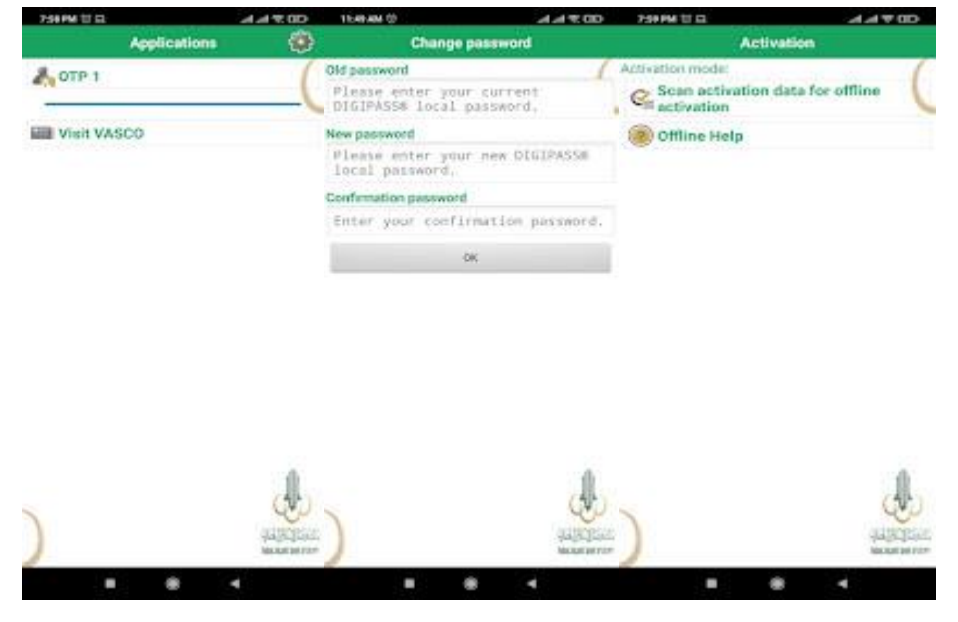

5- واخيرا الضغط على (تقدم) على الشاشة الخاصة بالانترنت البنكي بعد ذلك يمكن اضافة مستفيد واجراء تحويلات

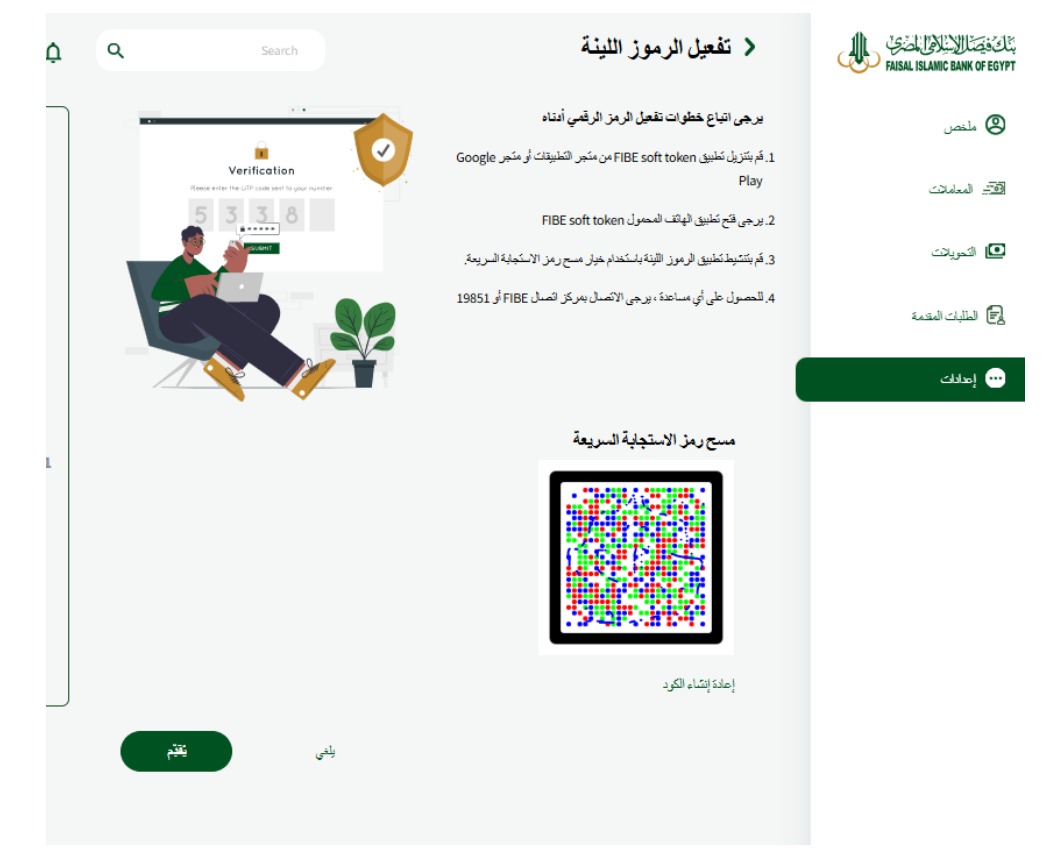

#### ملاحظات:

- -
- بيانات الدخول الخاصة بالانترنت البنكي القديم غير صالحة للاستخدام. التطبيق القديم لم يعد يعمل، ويجب حذفه و تحميل تطبيق الاونلاين الجديد"FIBE Online" من الروابط -التالية:
  - **Android:** https://play.google.com/store/apps/details?id=com.fibe.mobile o
    - iOS: https://apps.apple.com/us/app/fibe-online/id645118852 o
  - تطبيق ال Token القديم لم يعد يعمل، ويجب حذفه وتحميل التطبيق الجديد."Faisal Token"